## Add an attachment in Gmail or Yahoo.

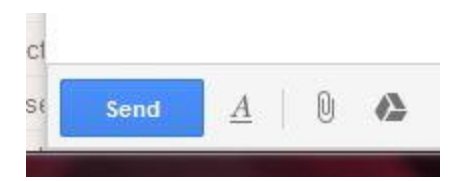

Click <u>the paperclip icon</u>, located near the send button, along the bottom of the window where you compose your message.

| Look in:      | Printable Lists    |                   | - ( | 3 🤌 📂 🛄 -                      |                                 |  |
|---------------|--------------------|-------------------|-----|--------------------------------|---------------------------------|--|
| (Ang          | Name               | *                 |     | Date modified                  | Туре                            |  |
| 2             | 🔁 Adventure        |                   |     | /25/2011 7:37 PM               | Adobe Acrobat D                 |  |
| Recent Places | (B) Adventure      |                   |     | /25/2011 7:40 PM               | Microsoft Publish               |  |
|               | Audiobooks         |                   |     | 4/26/2011 10:33 AM             | Adobe Acrobat D                 |  |
|               | Audiobooks         |                   |     | /25/2011 8:01 PM               | PM Microsoft Publish.           |  |
| Desktop       | Classics           |                   |     | 4/26/2011 4:35 PM Adobe Acrol  |                                 |  |
| (Carrow)      |                    |                   |     | 1/26/2011 4:39 PM              | Microsoft Publish               |  |
| 1             | (Lean Reads        |                   |     | /27/2011 4:11 PM               | /2011 4:11 PM Microsoft Publish |  |
| Libraries     | 🔁 CleanReads       |                   |     | /27/2011 4:06 PM               | Adobe Acrobat D                 |  |
| -             | Historical Fiction |                   |     | 1/25/2012 9:56 AM Microsoft Pu |                                 |  |
|               | Historical         | Fiction-corrected | 1   | L/25/2012 9:55 AM              | Adobe Acrobat D.                |  |
| Computer      | Historical         | liction           | 4   | /28/2011 2:06 PM               | Adobe Acrobat D                 |  |
| 1             | Horror             |                   | 4   | /28/2011 2:51 PM               | Adobe Acrobat D.                |  |
|               | Horror             |                   |     | /28/2011 3:07 PM               | Microsoft Publish               |  |
| Network       |                    |                   |     |                                |                                 |  |
|               | •                  | m                 |     | •                              |                                 |  |
|               | File name:         |                   |     | •                              | Open                            |  |
|               | Files of type:     | All Files (*.*)   |     |                                | Cancel                          |  |

Browse through your computer files and find the file you want to attach.

Click the name of the file, and then click <u>Open</u>.

| To chec | k out.txt ( | 5K) |                   |   | ×    |
|---------|-------------|-----|-------------------|---|------|
| Send    | A           | Ď 🔥 | \$<br><b>E</b> co | ٢ | Save |

The file name will appear above the send button, and the paperclip icon will change to show a file has been attached. To add another file, click this icon and repeat the process.

To remove the attachment, click the x at the end of the line that shows the name of the attachment.

For Google help's version of how to attach a file, visit <u>http://mail.google.com/support/bin/answer.py?answer=6584</u> To search other topics in Google help, visit http://mail.google.com/support/

For more information about how to attach a file, visit Yahoo help here: https://help.yahoo.com/kb/mail-for-desktop/attachments-yahoo-mailsln15987.html?impressions=true To search other topics in Yahoo help, visit https://help.yahoo.com/kb/mail-for-desktop

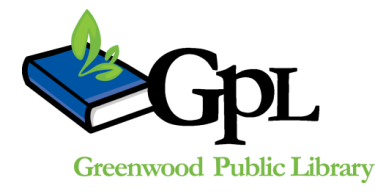

310 S. Meridian St. | Greenwood, IN 46143 www.greenwoodlibrary.us | 317-881-1953